# 本資料は、サンプルです。

資材全体(Excel 7シート)のうち、 見本として3シート分を表示しています。

- ・「利用手引き」シート
- ・「研究スケジュール」シート
- ・「マトリクス分析(データ構造定義、

データチェック仕様)」シート(一部抜粋)

### 【マトリクス分析ツール\_利用手引き】ver1.0

「6NC連携レジストリデータ利活用促進事業」支援委員会 (作成担当:国立成育医療研究センター/作成日:2024年5月24日)

※本ツールはEDCもしくはデータベース(DB)システムとして「REDCap」を使用することを想定しています。

#### sheet『研究スケジュール』の作成

当該研究で収集する「観察・調査項目」と、「観察時期」を、sheet『研究スケジュール』を利用して整理します。

#### sheet『マトリクス分析リスト』の作成

①データ項目の抽出

研究計画書より、症例登録票や症例報告書(CRF)で収集するデータ項目をもれなく抽出し、 sheet『マトリクス分析リスト』<EDC入力欄\_変数ラベル(フィールドラベル)>に書き出します。

#### ② 症例報告書(CRF)見本の設計

1)EDC入力欄もしくは紙CRF記入欄イメージを<EDC入力欄入力欄>に書き出します。 画面に表示させたい単位や注釈は<EDC入力欄入力欄注釈>に設定します。 ※入力欄を設定後、イメージしているデータ形式と異なる場合は「データ項目の抽出」から見直しましょう。

2)CRF形式(フォーム)を<フォーム欄\_フォームタイプ>に設定します。 1フォーム:全てのデータ項目を1つのフォームで1時点で収集する場合に選択 Visitフォーム:観察時期毎にデータを収集する場合、観察・調査項目毎でフォームを分ける場合に選択 繰り返しフォーム:有害事象や併用薬など、観察時期に依らずに発生する場合に選択

3)観察・調査項目名を<フォーム欄\_フォーム名>に設定します。 ※観察・調査項目名は日本語のみではなく英語併記することをお勧めします。(例:患者背景\_DM) ※CRF形式を1フォームとした場合、デフォルトのフォーム名のままでも構いませんが、 研究課題名略称などに設定することをお勧めします。

→ 新媒体で症例登録やデータ収集を行う場合、症例登録票や症例報告書を作成します。

③データ構造定義の設定

1)データベース内で一意となるように<**データ構造定義欄\_変数名(フィールド名)**>を設定します。 2)<**データ構造定義欄\_変数属性(フィールドタイプ)**>をドロップダウンから選択して設定します。 3)変数属性で「ドロップダウンリスト・ラジオボタン・チェックボックス」を選択した場合、<**データ構造定義欄**\_ **コード値**>を設定します。※別途コードリストを作成してもよいです。

#### ④ データチェック仕様の設定

Π,

必要に応じて、エディットチェックを設定します。 1) <データチェック仕様欄\_入力規則>の設定 変数属性で「テキストボックス(数値、日付)」を選択した項目について、数値桁数や日付形式などの入力規則を 定義します。 2) <データチェック仕様欄「範囲(最小値)(最大値)>の設定 変数属性で「テキストボックス(数値)」を選択した項目について、最小値と最大値を定義します。 3) <データチェック仕様欄」必須項目>の設定 入力を必須とする項目を定義します。

※目視チェックの内容は<データチェック仕様欄\_その他>に記載しておきます。

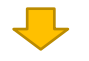

【マトリクス分析ツール」利用手引き】ver1.0 「6NC連携レジストリデータ利活用促進事業」支援委員会 (作成担当:国立成育医療研究センター/作成日:2024年5月24日)

## マトリクス分析リスト完成

⇒完成後、EDCもしくはデータベースシステムを構築します。

|          |                | 観察時期(許容範囲) |        |        |        |        |        |
|----------|----------------|------------|--------|--------|--------|--------|--------|
| 相应,油本百日  | 変数ラベル          | 登録時        | Visit名 | Visit名 | Visit名 | Visit名 | Visit名 |
| 観奈・祠直項日  | (フィールドラベル/項目名) | Day0       | DayX   | DayX   | DayX   | DayX   | DayX   |
|          |                | (±0)       | (±0)   | (±0)   | (±0)   | (±0)   | (±0)   |
| 症例登録     |                | 0          |        |        |        |        |        |
| 観察・調査項目名 |                |            |        |        |        |        |        |
| 観察・調査項目名 |                |            |        |        |        |        |        |
| 観察・調査項目名 |                |            |        |        |        |        |        |
| 観察・調査項目名 |                |            |        |        |        |        |        |
| 観察・調査項目名 |                |            |        |        |        |        |        |
| 観察・調査項目名 |                |            |        |        |        |        |        |
| 観察・調査項目名 |                |            |        |        |        |        |        |
| 観察・調査項目名 |                |            |        |        |        |        |        |

① 研究計画書に定義する「研究スケジュール」を想定し、観察・調査項目名と観察時期(Visit)名(※青字箇所)を下記表に記載します。

② 観察・調査項目で収集するデータ項目を、変数ラベル欄に抽出します。(直接sheet『マトリクス分析リスト』に抽出してもよいです。)

|                                                                                                    | Form Name                                                                                                    | Choices, Calculations, OR<br>Slider Labels                                                                                                    | Field Type                                                                                       | Variable / Field Name                                               | Branching Logic (Show field only if)                                                                                                    |                                                                                                    | Field Label                                                                                                    |
|----------------------------------------------------------------------------------------------------|----------------------------------------------------------------------------------------------------|----------------------------------------------------------------------------------------------------|--------------------------------------------------------------------------------------------------|---------------------------------------------------------------------|----------------------------------------------------------------------------------------------------|----------------------------------------------------------------------------------------------------|----------------------------------------------------------------------------------------------------|
|                                                                                                    | オンラインデザイナーのトップペー<br>ジに表示される<フォームリスト<br>>で設定                                                                                                    | ③フォームリストの『フィールドを追<br>加』ボタン>『新しいフィールドを追<br>加する』画面の『選択肢』に設定しま<br>す。                                                                                                    | <ol> <li>①フォームリストの『フィールド<br/>を追加』ボタン&gt;『新しいフィー<br/>ルドを追加する』画面の『フィー<br/>ルドタイプ』に設定します。</li> </ol> | ③フォームリストの『フィールド<br>を追加』ボタン>『新しいフィー<br>ルドを追加する』画面の『変数<br>名』に設定します。   | フィールド作成後、<br>「Branching Logic」アイコンよ<br>り設定します。(※ドラッグ&ド<br>ロップロジックビルダーより設定<br>すると簡単です)                                                       |                                                                                                    | ②フォームリストの『フ<br>加』ボタン>『新しいフ<br>加する』画面の『フィー<br>設定します。<br>※画面上に表示される<br>ます。リッチテキストエ<br>して、フォントの大きさ<br>更可能です。                                                                     |
| <ul> <li>② CRF見本の設計</li> <li>※以下の3つから選択</li> <li>・1フォーム</li> <li>・Visitフォーム</li> <li>・繰り返しフォーム</li> <li>※Visitフォームの場合はイベントの設定後にフォームの割り当てを行います。</li> <li>※繰り返しフォームの場合は、</li> <li>[繰り返し可能フォームの場合は、</li> <li>[繰り返し可能フォームとイベント]で設定を行います。</li> </ul> | ② CRF見本の設計<br>※フォーム名には「観察・調査項<br>目」を設定しますが、データディク<br>ショナリを出力した際に日本語が<br>欠落するため、英語併記すること<br>をお勧めします。(例:患者背景<br>DM、血液検査LB)<br>※1フォームで作成する場合、<br>フォーム名を研究課題名の略語な<br>どに変更するとよいです。 | ③データ構造定義の設定<br>※<変数属性>でドロップダウンリ<br>スト、ラジオボタン、チェックボックス<br>とした項目について、選択肢を設定<br>します。<br>※sheet「入力欄・コード値テンプ<br>レート」を参考に設定してください。<br>注意:チェックボックスの場合、出力<br>されるデータは各選択肢のチェック<br>の有無(なし=0、あり=1)となりま<br>す。(コード値の数値が出力されるわ<br>けではありません。) | ③データ構造定義の設定<br>※ドロップダウンリストから選<br>択してください(リストは<br>REDCapのフィールドタイプ<br>に合わせてあります。)                  | ③データ構造定義の設定<br>※半角英数字、及びアンダース<br>コアのみ利用(但し先頭文字は<br>数字不可)<br>※32文字以内 | (分岐ロジックの設定)<br>※分岐ロジック(Branching<br>Logic)を設定すると、設定した<br>条件と一致した場合にのみ、入力<br>欄が表示されます。<br>※入力欄を表示する条件を記載<br>しておきます。(例:変数〇〇が<br>「あり」のときに表示する) |                                                                                                    | <ol> <li>データ項目の抽:</li> <li>※「被験者識別番号」は<br/>デフォルトで作成され<br/>ID』を利用して設定し<br/>※eCRFを1つの画面<br/>作成する場合、同一項<br/>変数ラベルを設定して<br/>赤血球数を1週、2週<br/>→変数ラベルは「赤血<br/>血球数 2週」と設定しま</li> </ol> |
| < 7 2                                                                                                    | <b>ォーム</b> 欄>                                                                                                    |                                                                                                    | <データ構造定義欄>                                                                                       |                                                                     |                                                                                                    | 借老                                                                                                    |                                                                                                    |
| フォームタイプ                                                                                                    | フォーム名<br>(観察・調査項目)                                                                                                    | コード値                                                                                                    | 変数属性<br>(フィールドタイプ)                                                                               | 変数名<br>(フィールド名)                                                     | 分岐ロジック                                                                                                    | (データ構造定義)                                                                                                    | 変数ラベ<br>(フィールドラベ                                                                                                    |
|                                                                                                    | Form1                                                                                                    |                                                                                                    |                                                                                                  | record_id                                                           |                                                                                                    | <ul> <li>※1つ目のフォーム(Form1)はデ<br/>フォルトで作成されますす。</li> <li>フォーム名の編集は可能です。</li> <li>(最初のフォームは患者情報</li> <li>フォームとして利用する場合が多いです。)</li> </ul> | Record ID                                                                                                    |
|                                                                                                    |                                                                                                    |                                                                                                    |                                                                                                  |                                                                     |                                                                                                    | ※REDCap上では「イベント」<br>で設定するため、変数として Visit<br>を設定する必要はありません。<br>(研究によって設定する場合もあ<br>ります。)                                                 | (Visit名)                                                                                                    |
|                                                                                                    |                                                                                                    |                                                                                                    |                                                                                                  |                                                                     |                                                                                                    |                                                                                                    |                                                                                                    |
|                                                                                                    |                                                                                                    |                                                                                                    |                                                                                                  |                                                                     |                                                                                                    |                                                                                                    |                                                                                                    |
|                                                                                                    |                                                                                                    |                                                                                                    |                                                                                                  |                                                                     |                                                                                                    |                                                                                                    |                                                                                                    |
|                                                                                                    |                                                                                                    |                                                                                                    |                                                                                                  |                                                                     |                                                                                                    |                                                                                                    |                                                                                                    |
|                                                                                                    |                                                                                                    |                                                                                                    |                                                                                                  |                                                                     |                                                                                                    |                                                                                                    |                                                                                                    |
|                                                                                                    |                                                                                                    |                                                                                                    |                                                                                                  |                                                                     |                                                                                                    |                                                                                                    |                                                                                                    |
|                                                                                                    |                                                                                                    |                                                                                                    |                                                                                                  |                                                                     |                                                                                                    |                                                                                                    |                                                                                                    |
|                                                                                                    |                                                                                                    |                                                                                                    |                                                                                                  |                                                                     |                                                                                                    |                                                                                                    |                                                                                                    |
|                                                                                                    |                                                                                                    |                                                                                                    |                                                                                                  |                                                                     |                                                                                                    |                                                                                                    |                                                                                                    |
|                                                                                                    |                                                                                                    |                                                                                                    |                                                                                                  |                                                                     |                                                                                                    |                                                                                                    |                                                                                                    |
|                                                                                                    |                                                                                                    |                                                                                                    |                                                                                                  |                                                                     |                                                                                                    |                                                                                                    |                                                                                                    |
|                                                                                                    |                                                                                                    |                                                                                                    |                                                                                                  |                                                                     |                                                                                                    |                                                                                                    |                                                                                                    |
|                                                                                                    |                                                                                                    |                                                                                                    |                                                                                                  |                                                                     |                                                                                                    |                                                                                                    |                                                                                                    |
|                                                                                                    |                                                                                                    |                                                                                                    |                                                                                                  |                                                                     |                                                                                                    |                                                                                                    |                                                                                                    |
|                                                                                                    |                                                                                                    |                                                                                                    |                                                                                                  |                                                                     |                                                                                                    |                                                                                                    |                                                                                                    |
|                                                                                                    |                                                                                                    |                                                                                                    |                                                                                                  |                                                                     |                                                                                                    |                                                                                                    |                                                                                                    |

| g Logic (Show<br>/ if)                                                                 |                                                                                                | Field Label                                                                                                    |                                                                                                    | Field Note                                                                                                    |                                                                                                    |  |
|----------------------------------------------------------------------------------------|------------------------------------------------------------------------------------------------|----------------------------------------------------------------------------------------------------|----------------------------------------------------------------------------------------------------|----------------------------------------------------------------------------------------------------|----------------------------------------------------------------------------------------------------|--|
| 乍成後、<br>ng Logic」アイコンよ<br>す。(※ドラッグ&ド<br>ックビルダーより設定<br>です)                              |                                                                                                | ②フォームリストの『フィールドを追加』ボタン>『新しいフィールドを追加する』画面の『フィールドラベル』に設定します。 ※画面上に表示される項目名となります。リッチテキストエディタを使用して、フォントの大きさ、色などを変更可能です。                                                                        |                                                                                                    | <ul> <li>④フォームリストの</li> <li>『フィールドを追加』ボ</li> <li>タン&gt;『新しいフィール</li> <li>ドを追加する』画面の</li> <li>『フィールドノート』に設定します。</li> </ul> |                                                                                                    |  |
| ックの設定)                                                                                 |                                                                                                | ① データ項目の抽出                                                                                                    | ② CRF見本の設計                                                                                                | ② CRF見本の設計                                                                                                    | ② CRF見本の設計                                                                                             |  |
| ック(Branching<br>没定すると、設定した<br>した場合にのみ、入力<br>れます。<br>表示する条件を記載<br>す。(例:変数〇〇が<br>きに表示する) |                                                                                                | ※「被験者識別番号」は、REDCapで<br>デフォルトで作成される『Record<br>ID』を利用して設定します。<br>※eCRFを1つの画面(1フォーム)で<br>作成する場合、同一項目でも異なる<br>変数ラベルを設定してください。(例:<br>赤血球数を1週、2週で収集する場合<br>→変数ラベルは「赤血球数」1週」「赤<br>血球数_2週」と設定します。) | ※具体的な入力欄イメージを設定します。(標準<br>的な入力欄はsheet「入力欄・コード値テンプ<br>レート」を記載をご参照ください。)<br>※紙CRFが先にできている場合、本欄の記載は<br>任意です。 | ※紙CRFやEDC画面<br>上に表示させたい単位<br>や注釈等を設定します。                                                                                  | ※EDCに設定したいロジックや、<br>紙CRFを作成する際の注意点な<br>どを記載しておくと便利です。                                                  |  |
|                                                                                        | 備考                                                                                             |                                                                                                    | <edc入力欄></edc入力欄>                                                                                         |                                                                                                    | 備考                                                                                                    |  |
| }岐ロジック                                                                                 | (データ構造定義)                                                                                      | 変数ラベル<br>(フィールドラベル/項目名)                                                                                                    | 入力欄                                                                                                    | 入力欄注釈<br>(単位、注釈、等)                                                                                                    | (EDC入力欄)                                                                                               |  |
|                                                                                        | ※1つ目のフォーム(Form1)はデ<br>フォルトで作成されますす。<br>フォーム名の編集は可能です。<br>(最初のフォームは患者情報<br>フォームとして利用する場合が多いです。) | Record ID                                                                                                    |                                                                                                    |                                                                                                    | ※REDCapでデフォルトで設定<br>され、削除できません。変数ラ<br>ベルや変数名の編集は可能で<br>す。<br>※研究で用いる「被験者識別番<br>号」などは本変数を利用して設定<br>します。 |  |
|                                                                                        | ※REDCap上では「イベント」<br>で設定するため、変数として Visit<br>を設定する必要はありません。<br>(研究によって設定する場合もあ<br>ります。)          | (Visit名)                                                                                                    |                                                                                                    |                                                                                                    | ※REDCap上では「イベント」<br>で設定するため、変数として Visit<br>を設定する必要はありません。<br>(研究によって設定する場合もあ<br>ります。)                  |  |
|                                                                                        |                                                                                                |                                                                                                    |                                                                                                    |                                                                                                    |                                                                                                    |  |
|                                                                                        |                                                                                                |                                                                                                    |                                                                                                    |                                                                                                    |                                                                                                    |  |
|                                                                                        |                                                                                                |                                                                                                    |                                                                                                    |                                                                                                    |                                                                                                    |  |
|                                                                                        |                                                                                                |                                                                                                    |                                                                                                    |                                                                                                    |                                                                                                    |  |
|                                                                                        |                                                                                                |                                                                                                    |                                                                                                    |                                                                                                    |                                                                                                    |  |
|                                                                                        |                                                                                                |                                                                                                    |                                                                                                    |                                                                                                    |                                                                                                    |  |
|                                                                                        |                                                                                                |                                                                                                    |                                                                                                    |                                                                                                    |                                                                                                    |  |
|                                                                                        |                                                                                                |                                                                                                    |                                                                                                    |                                                                                                    |                                                                                                    |  |
|                                                                                        |                                                                                                |                                                                                                    |                                                                                                    |                                                                                                    |                                                                                                    |  |
|                                                                                        |                                                                                                |                                                                                                    |                                                                                                    |                                                                                                    |                                                                                                    |  |
|                                                                                        |                                                                                                |                                                                                                    |                                                                                                    |                                                                                                    |                                                                                                    |  |
|                                                                                        |                                                                                                |                                                                                                    |                                                                                                    |                                                                                                    |                                                                                                    |  |
|                                                                                        |                                                                                                |                                                                                                    |                                                                                                    |                                                                                                    |                                                                                                    |  |
|                                                                                        |                                                                                                |                                                                                                    |                                                                                                    |                                                                                                    |                                                                                                    |  |
|                                                                                        |                                                                                                |                                                                                                    |                                                                                                    |                                                                                                    |                                                                                                    |  |
|                                                                                        |                                                                                                |                                                                                                    |                                                                                                    |                                                                                                    |                                                                                                    |  |

|                                                                                                    | Form Name                                                                                                    | Choices, Calculations, OR<br>Slider Labels                                                                                                    | Field Type                                                                                       | Variable / Field Name                                               | Branching Logic (Show field only if)                                                                                                    |                   | Field Label                                                                                                    |
|----------------------------------------------------------------------------------------------------|----------------------------------------------------------------------------------------------------|----------------------------------------------------------------------------------------------------|--------------------------------------------------------------------------------------------------|---------------------------------------------------------------------|----------------------------------------------------------------------------------------------------|-------------------|----------------------------------------------------------------------------------------------------|
|                                                                                                    | オンラインデザイナーのトップペー<br>ジに表示される<フォームリスト<br>>で設定                                                                                                    | ③フォームリストの『フィールドを追<br>加』ボタン>『新しいフィールドを追<br>加する』画面の『選択肢』に設定しま<br>す。                                                                                                    | <ol> <li>①フォームリストの『フィールド<br/>を追加』ボタン&gt;『新しいフィー<br/>ルドを追加する』画面の『フィー<br/>ルドタイプ』に設定します。</li> </ol> | ③フォームリストの『フィールド<br>を追加』ボタン>『新しいフィー<br>ルドを追加する』画面の『変数<br>名』に設定します。   | フィールド作成後、<br>「Branching Logic」アイコンよ<br>り設定します。(※ドラッグ&ド<br>ロップロジックビルダーより設定<br>すると簡単です)                                                       |                   | <ul> <li>②フォームリスト加』ボタン&gt;『新し加する』画面の『一般をします。</li> <li>※画面上に表示:ます。リッチテキして、フォントの、更可能です。</li> </ul>                       |
| <ol> <li>② CRF見本の設計</li> <li>※以下の3つから選択</li> <li>・1フォーム</li> <li>・Visitフォーム</li> <li>・繰り返しフォーム</li> <li>※Visitフォームの場合はイベントの設定後にフォームの割り当てを行います。</li> <li>※繰り返しフォームの場合は、</li> <li>[繰り返し可能フォームの場合は、</li> <li>[繰り返し可能フォームとイベント]で設定を行います。</li> </ol> | ② CRF見本の設計<br>※フォーム名には「観察・調査項<br>目」を設定しますが、データディク<br>ショナリを出力した際に日本語が<br>欠落するため、英語併記すること<br>をお勧めします。(例:患者背景<br>DM、血液検査LB)<br>※1フォームで作成する場合、<br>フォーム名を研究課題名の略語な<br>どに変更するとよいです。 | ③データ構造定義の設定<br>※<変数属性>でドロップダウンリ<br>スト、ラジオボタン、チェックボックス<br>とした項目について、選択肢を設定<br>します。<br>※sheet「入力欄・コード値テンプ<br>レート」を参考に設定してください。<br>注意:チェックボックスの場合、出力<br>されるデータは各選択肢のチェック<br>の有無(なし=0、あり=1)となりま<br>す。(コード値の数値が出力されるわ<br>けではありません。) | ③データ構造定義の設定<br>※ドロップダウンリストから選<br>択してください(リストは<br>REDCapのフィールドタイプ<br>に合わせてあります。)                  | ③データ構造定義の設定<br>※半角英数字、及びアンダース<br>コアのみ利用(但し先頭文字は<br>数字不可)<br>※32文字以内 | (分岐ロジックの設定)<br>※分岐ロジック(Branching<br>Logic)を設定すると、設定した<br>条件と一致した場合にのみ、入力<br>欄が表示されます。<br>※入力欄を表示する条件を記載<br>しておきます。(例:変数〇〇が<br>「あり」のときに表示する) |                   | ① データ項目(<br>※「被験者識別番<br>デフォルトで作成<br>ID』を利用して語<br>※eCRFを1つの<br>作成する場合、同<br>変数ラベルを設<br>赤血球数を1週、<br>→変数ラベルは「<br>血球数 2週」と話 |
| <7:                                                                                                    | ↓<br>ォーム欄>                                                                                                    |                                                                                                    | <br><データ構造定義欄>                                                                                   | I                                                                   |                                                                                                    |                   |                                                                                                    |
| フォームタイプ                                                                                                    | フォーム名<br>(観察・調査項目)                                                                                                    | コード値                                                                                                    | 変数属性<br>(フィールドタイプ)                                                                               | 変数名<br>(フィールド名)                                                     | 分岐ロジック                                                                                                    | <b></b> (データ構造定義) | 変数<br>(フィールド                                                                                                    |
|                                                                                                    |                                                                                                    |                                                                                                    |                                                                                                  |                                                                     |                                                                                                    |                   |                                                                                                    |
|                                                                                                    |                                                                                                    |                                                                                                    |                                                                                                  |                                                                     |                                                                                                    |                   |                                                                                                    |
|                                                                                                    |                                                                                                    |                                                                                                    |                                                                                                  |                                                                     |                                                                                                    |                   |                                                                                                    |
|                                                                                                    |                                                                                                    |                                                                                                    |                                                                                                  |                                                                     |                                                                                                    |                   |                                                                                                    |
|                                                                                                    |                                                                                                    |                                                                                                    |                                                                                                  |                                                                     |                                                                                                    |                   |                                                                                                    |
|                                                                                                    |                                                                                                    |                                                                                                    |                                                                                                  |                                                                     |                                                                                                    |                   |                                                                                                    |
|                                                                                                    |                                                                                                    |                                                                                                    |                                                                                                  |                                                                     |                                                                                                    |                   |                                                                                                    |
|                                                                                                    |                                                                                                    |                                                                                                    |                                                                                                  |                                                                     |                                                                                                    |                   |                                                                                                    |
|                                                                                                    |                                                                                                    |                                                                                                    |                                                                                                  |                                                                     |                                                                                                    |                   |                                                                                                    |
|                                                                                                    |                                                                                                    |                                                                                                    |                                                                                                  |                                                                     |                                                                                                    |                   |                                                                                                    |
|                                                                                                    |                                                                                                    |                                                                                                    |                                                                                                  |                                                                     |                                                                                                    |                   |                                                                                                    |
|                                                                                                    |                                                                                                    |                                                                                                    |                                                                                                  |                                                                     |                                                                                                    |                   |                                                                                                    |
|                                                                                                    |                                                                                                    |                                                                                                    |                                                                                                  |                                                                     |                                                                                                    |                   |                                                                                                    |
|                                                                                                    |                                                                                                    |                                                                                                    |                                                                                                  |                                                                     |                                                                                                    |                   |                                                                                                    |
|                                                                                                    |                                                                                                    |                                                                                                    |                                                                                                  |                                                                     |                                                                                                    |                   |                                                                                                    |
|                                                                                                    |                                                                                                    |                                                                                                    |                                                                                                  |                                                                     |                                                                                                    |                   |                                                                                                    |
|                                                                                                    |                                                                                                    |                                                                                                    |                                                                                                  |                                                                     |                                                                                                    |                   |                                                                                                    |
|                                                                                                    |                                                                                                    |                                                                                                    |                                                                                                  |                                                                     |                                                                                                    |                   |                                                                                                    |
|                                                                                                    |                                                                                                    |                                                                                                    |                                                                                                  |                                                                     |                                                                                                    |                   |                                                                                                    |
|                                                                                                    |                                                                                                    |                                                                                                    |                                                                                                  |                                                                     |                                                                                                    |                   |                                                                                                    |
|                                                                                                    |                                                                                                    |                                                                                                    |                                                                                                  |                                                                     |                                                                                                    |                   |                                                                                                    |
|                                                                                                    |                                                                                                    |                                                                                                    |                                                                                                  |                                                                     |                                                                                                    |                   |                                                                                                    |
|                                                                                                    |                                                                                                    |                                                                                                    |                                                                                                  |                                                                     |                                                                                                    |                   |                                                                                                    |
|                                                                                                    |                                                                                                    |                                                                                                    |                                                                                                  |                                                                     |                                                                                                    |                   |                                                                                                    |
|                                                                                                    |                                                                                                    |                                                                                                    |                                                                                                  |                                                                     |                                                                                                    |                   |                                                                                                    |
|                                                                                                    |                                                                                                    |                                                                                                    |                                                                                                  |                                                                     |                                                                                                    |                   |                                                                                                    |

| ic (Show                                                        |           | Field Label                                                                                                    |                                                                                                    | Field Note                                                                                                    |                                                       |  |
|-----------------------------------------------------------------|-----------|----------------------------------------------------------------------------------------------------|----------------------------------------------------------------------------------------------------|----------------------------------------------------------------------------------------------------|-------------------------------------------------------|--|
| gic」アイコンよ<br>ドラッグ&ド<br>・ダーより設定                                  |           | ②フォームリストの『フィールドを追<br>加』ボタン>『新しいフィールドを追<br>加する』画面の『フィールドラベル』に<br>設定します。<br>※画面上に表示される項目名となり<br>ます。リッチテキストエディタを使用<br>して、フォントの大きさ、色などを変<br>更可能です。                                             |                                                                                                    | <ul> <li>④フォームリストの</li> <li>『フィールドを追加』ボ</li> <li>タン&gt;『新しいフィール</li> <li>ドを追加する』画面の</li> <li>『フィールドノート』に設定します。</li> </ul> |                                                       |  |
| 設定)                                                             |           | ① データ項目の抽出                                                                                                    | ② CRF見本の設計                                                                                                | ② CRF見本の設計                                                                                                    | ② CRF見本の設計                                            |  |
| ranching<br>らと、設定した<br>合にのみ、入力<br>。<br>る条件を記載<br>で変数〇〇が<br>示する) |           | ※「被験者識別番号」は、REDCapで<br>デフォルトで作成される『Record<br>ID』を利用して設定します。<br>※eCRFを1つの画面(1フォーム)で<br>作成する場合、同一項目でも異なる<br>変数ラベルを設定してください。(例:<br>赤血球数を1週、2週で収集する場合<br>→変数ラベルは「赤血球数 1週」「赤<br>血球数_2週」と設定します。) | ※具体的な入力欄イメージを設定します。(標準<br>的な入力欄はsheet「入力欄・コード値テンプ<br>レート」を記載をご参照ください。)<br>※紙CRFが先にできている場合、本欄の記載は<br>任意です。 | ※紙CRFやEDC画面<br>上に表示させたい単位<br>や注釈等を設定します。                                                                                  | ※EDCに設定したいロジックや、<br>紙CRFを作成する際の注意点な<br>どを記載しておくと便利です。 |  |
|                                                                 | 備考        |                                                                                                    | <edc入力欄></edc入力欄>                                                                                         |                                                                                                    | 備考                                                    |  |
| ジック                                                             | (データ構造定義) | 変数ラベル<br>(フィールドラベル/項目名)                                                                                                    | 入力欄                                                                                                    | 入力欄注釈<br>(単位、注釈、等)                                                                                                    | (EDC入力欄)                                              |  |
|                                                                 |           |                                                                                                    |                                                                                                    |                                                                                                    |                                                       |  |
|                                                                 |           |                                                                                                    |                                                                                                    |                                                                                                    |                                                       |  |
|                                                                 |           |                                                                                                    |                                                                                                    |                                                                                                    |                                                       |  |
|                                                                 |           |                                                                                                    |                                                                                                    |                                                                                                    |                                                       |  |
|                                                                 |           |                                                                                                    |                                                                                                    |                                                                                                    |                                                       |  |
|                                                                 |           |                                                                                                    |                                                                                                    |                                                                                                    |                                                       |  |
|                                                                 |           |                                                                                                    |                                                                                                    |                                                                                                    |                                                       |  |
|                                                                 |           |                                                                                                    |                                                                                                    |                                                                                                    |                                                       |  |
|                                                                 |           |                                                                                                    |                                                                                                    |                                                                                                    |                                                       |  |
|                                                                 |           |                                                                                                    |                                                                                                    |                                                                                                    |                                                       |  |
|                                                                 |           |                                                                                                    |                                                                                                    |                                                                                                    |                                                       |  |
|                                                                 |           |                                                                                                    |                                                                                                    |                                                                                                    |                                                       |  |
|                                                                 |           |                                                                                                    |                                                                                                    |                                                                                                    |                                                       |  |
|                                                                 |           |                                                                                                    |                                                                                                    |                                                                                                    |                                                       |  |
|                                                                 |           |                                                                                                    |                                                                                                    |                                                                                                    |                                                       |  |
|                                                                 |           |                                                                                                    |                                                                                                    |                                                                                                    |                                                       |  |
|                                                                 |           |                                                                                                    |                                                                                                    |                                                                                                    |                                                       |  |
|                                                                 |           |                                                                                                    |                                                                                                    |                                                                                                    |                                                       |  |
|                                                                 |           |                                                                                                    |                                                                                                    |                                                                                                    |                                                       |  |
|                                                                 |           |                                                                                                    |                                                                                                    |                                                                                                    |                                                       |  |
|                                                                 |           |                                                                                                    |                                                                                                    |                                                                                                    |                                                       |  |
|                                                                 |           |                                                                                                    |                                                                                                    |                                                                                                    |                                                       |  |
|                                                                 |           |                                                                                                    |                                                                                                    |                                                                                                    |                                                       |  |
|                                                                 |           |                                                                                                    |                                                                                                    |                                                                                                    |                                                       |  |
|                                                                 |           |                                                                                                    |                                                                                                    |                                                                                                    |                                                       |  |
|                                                                 |           |                                                                                                    |                                                                                                    |                                                                                                    |                                                       |  |
|                                                                 |           |                                                                                                    |                                                                                                    |                                                                                                    |                                                       |  |